## Setting up your PowerSchool Parent Portal Account

Sign In

Welcome to Bishop Chatard High School's PowerSchool Parent Portal.

For Parents/Guardians needing to add additional students to their already existing Parent Portal account, please follow the steps listed below.

1 Go to <u>bishopchatard.powerschool.com</u>. Sign in with your username and password on the PowerSchool sign in screen.

## PowerSchool

## **Student and Parent Sign In**

| Sign In                      | Create Account |  |  |  |  |  |  |  |
|------------------------------|----------------|--|--|--|--|--|--|--|
|                              |                |  |  |  |  |  |  |  |
| Username                     | 9              |  |  |  |  |  |  |  |
| Password                     | I              |  |  |  |  |  |  |  |
| Forgot Username or Password? |                |  |  |  |  |  |  |  |

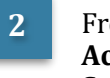

From the **Navigation** menu on the left, select **Account Preferences**. Next, click on the **Students** tab and then hit **Add**.

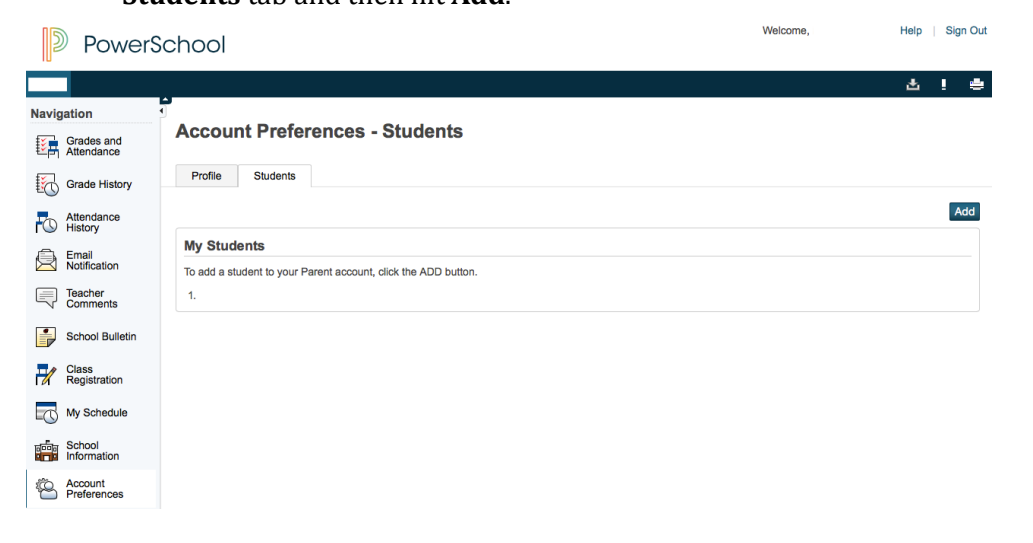

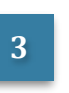

Enter your student's first & last name, Access ID, Access Password and select your relationship to the student. Hit **Submit**. Your student's names will now appear at the top left corner of the page, located under the PowerSchool logo.

Please note, the Access ID and Access Password were mailed to you.

| PowerS                                          | chool           |                 |                 | Welcome,      | Help   Sign Out |
|-------------------------------------------------|-----------------|-----------------|-----------------|---------------|-----------------|
|                                                 |                 |                 |                 |               | 소 ! 속           |
| Navigation<br>Grades and<br>Attendance          | Account Prefere | nces - Students |                 |               |                 |
| Attendance<br>History                           | Add Student     |                 |                 | ×             | Add             |
| Teacher<br>Comments                             | T Student Name  | Access ID       | Access Password | Relationship  |                 |
| Class<br>Registration                           | 2               |                 |                 | Cancel Submit |                 |
| My Schedule                                     |                 |                 |                 |               |                 |
| School<br>Information<br>Account<br>Preferences |                 |                 |                 |               |                 |